# 侠客系统操作手册

官网: <u>http://www.sbrj.com</u> 客服热线:400887658

# 目录

| <b>—</b> . | 关       | 于侠客          |
|------------|---------|--------------|
|            | 1.      | 侠客简介         |
|            | 2.      | 侠客优势         |
| 二.         | 侠       | 客系统操作流程      |
|            | 1.      | 注册会员         |
|            | 2.      | 添加申请主体       |
|            | 3.      | 添加标样小类       |
|            | 4.      | 提交保存订单       |
|            | 5.      | 确认申报         |
| =          | XX      | 报注意事项        |
|            | 1       | 委托书&复田吉明注音事项 |
| ш          | 」。<br>人 | ·新文式         |
| Ц.         | 11      |              |
|            | 1.      | 微信扫码付款       |
|            | 2.      | 对公转账充值       |
|            |         |              |
|            |         |              |
|            |         |              |

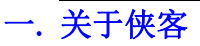

#### 1. 【侠客简介】

杭州侠客文化创意有限公司,成立于 2020 年,前身是专注于软件开发和知识产权服务行 业,在软件开发和知识产权行业有着丰富的经验,目前和腾讯合作,成为腾讯云的官方合作 伙伴,帮腾讯云推广各项业务,目前核心业务为推广商标注册,我司可以拿到全国官方的最 低价格,并且运用自己的成熟的软件开发基础建立了成熟的网报系统,为知识产权代理机构 提供一个干净原生态的网报系统。

#### 下图为官方合作机构证明

| 加入合作伙伴              | 腾讯云享 合作伙伴学院                                           | 完 客户案例            | 最新活动 优秀合作伙     | 伴查询伙伴                    |                                                                                                    |
|---------------------|-------------------------------------------------------|-------------------|----------------|--------------------------|----------------------------------------------------------------------------------------------------|
| 会 安畅网络<br>Anchnet   | 了表國信                                                  | ₩ <del>些云中盛</del> | SANKILE WEBSE  | <b>一</b> 题版<br>Techlight |                                                                                                    |
| (5) 古司科技            | 西時间終<br>Victory Server                                | 代理合作伙伴            | <b>《》</b> 大班江緊 |                          |                                                                                                    |
| 新生活14月 COM<br>数多人网络 | ④航调科技                                                 | 🔗 云众未来            | <b>会</b> 讯云网络  | GETHER                   |                                                                                                    |
|                     | 800                                                   | 00+合作伙伴在膳         | 訊云             |                          |                                                                                                    |
| 杭州侠春文化创意有限公司        |                                                       |                   |                | 查线                       |                                                                                                    |
| 显示:本地合作伙伴推荐         |                                                       |                   |                |                          |                                                                                                    |
| 🔗 腾讯云合作伙伴           | 杭州侠客文化创意有限/<br>邮籍:xiake1410@163.com<br>智无内容,合作伙伴补充完善中 | 公司 标准数代理合作伙伴      |                |                          | 618<br>元<br>上<br>60                                                                                                    |
|                     |                                                       |                   |                |                          |                                                                                                    |
| ¥ 5天内无理由退款          | (省) 免费备案                                              | (8)               | 1V1大會戶服务       | ● 7x24小时服务               | 考勤<br>09:00 上班 (一串数字(杭州)知识产权有限公<br>司)<br>② 记得去手机灯灯上打卡板<br>和后根题 ~ 1540百了                                                                                                    |
|                     |                                                       |                   |                |                          | State of State of Sta |

#### 2. 【侠客系统优势】

①腾讯云官费补贴,一件可以提交,不用买券,无有效期限和件数要求;

②对接腾讯云 API【接口】,注册流程简单方便,主体可重复使用,每个月省一名网报工资;

③系统等于电子文件夹,所有的回执,受理,驳回,证书文件全部在系统里,随时可以查阅并下载,永不丢失;

④每一个客户一个售后群,保证售后服务质量上乘。

# 二. 侠客系统操作流程

## 1. 【注册会员】

将官网链接 <u>http://www.sbrj.com</u>复制到浏览器【建议谷歌浏览器】,用手机注册会员,注册完以后 即可进行下一步操作【添加主体】;

#### 注册页面如下:

|                                     | inde Aleitedeilen<br>Mer-Bernaum. Hartung (Arminetens)<br>292 |
|-------------------------------------|---------------------------------------------------------------|
| Copyright 2021 供套肉标 (sbrj.com) 版现所有 |                                                               |

注册成功页面如下:

#### XIAK 未知用户!7101N841 (6) 🔻 ① 重要提醒:《商标分类表》尼斯分类第十一版2021 (点击下载) 腾讯云提交注意事项 (点击下载) ⑧ 商标注册 欢迎登录 待办事项 更多商标注册订单> 商标文件 😨 财务管理 ID: 6 (普通用户) 昵称: 点击设置 🔊 账号管理 注册账号: 185\*\*\*\*7668 修改密码 安全等级: 🔝 🗈 修改基本信息 目前还未有待办事项~ 充值提现发票 账户余额: 0元 冻结余额: 0元 Copyright 2021 侠客商标 (sbrj.com) 版权所有 浙ICP备2021004505号

# 2. 【申请人管理-添加】

注册完会员以后,点申请人管理-添加-公司或者个人

XIAK

未知用户F1699v21 (544) -

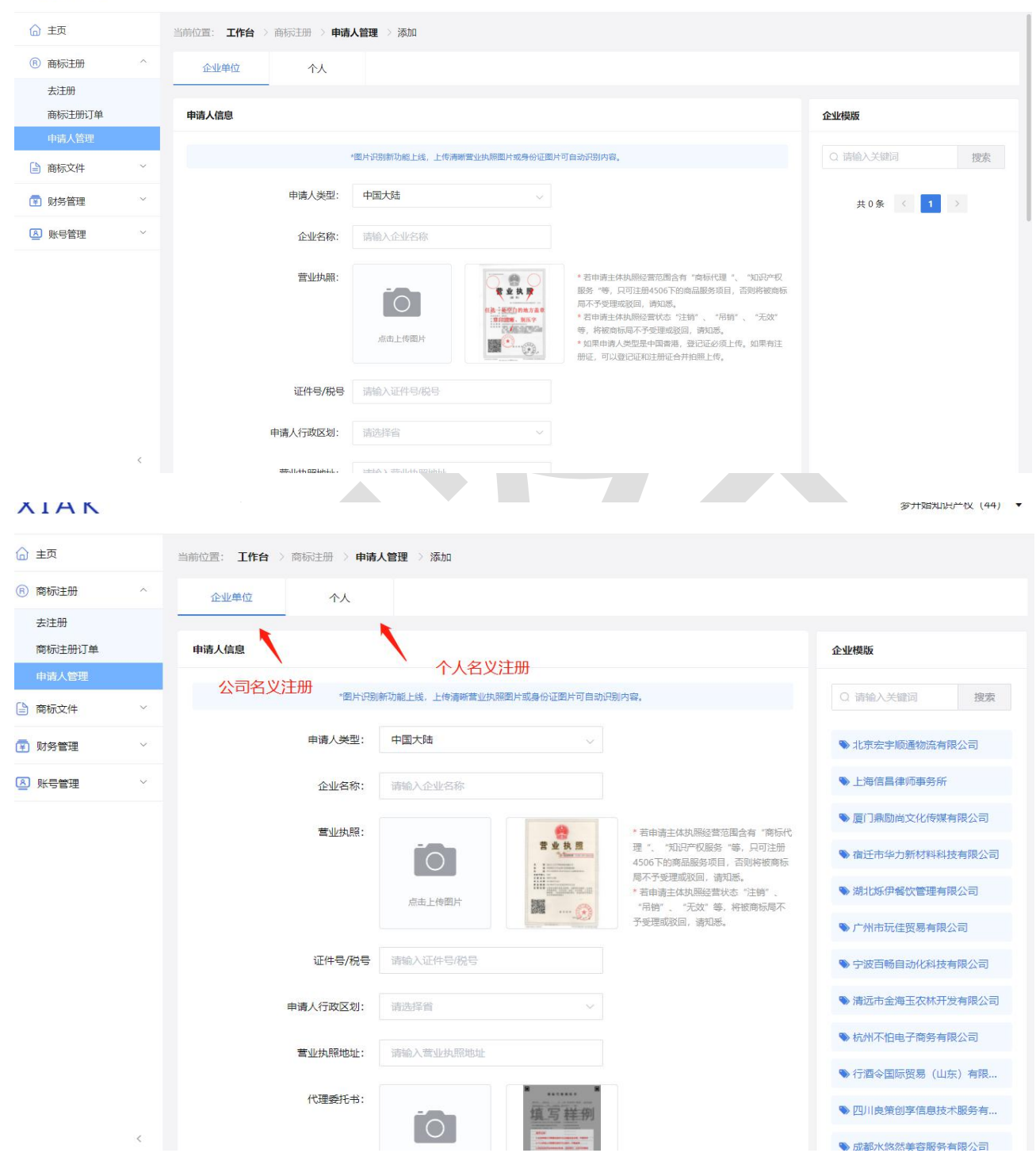

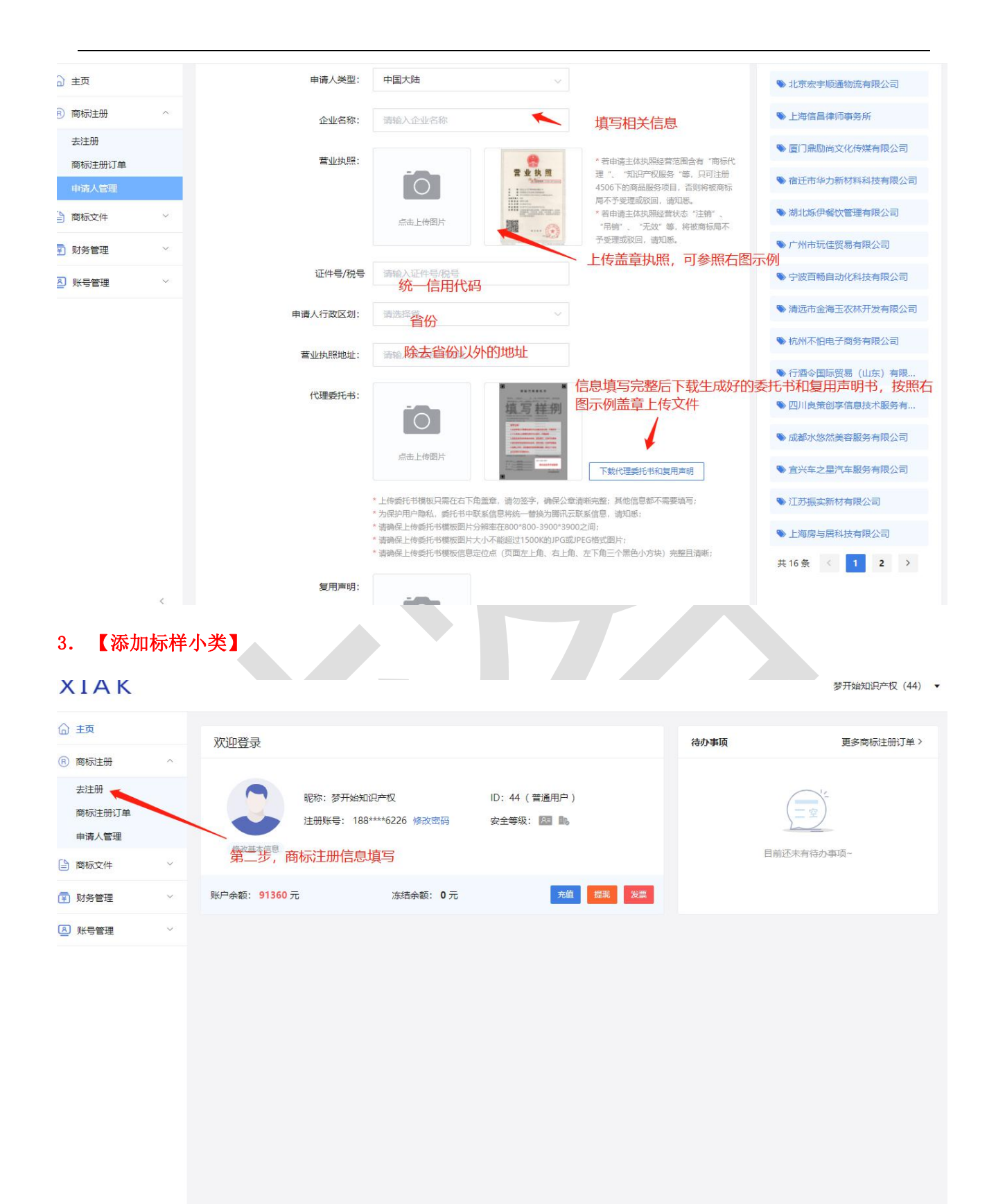

| XIAK                         | 梦开始知识产权                                                                                                    | (44) 🔹     |
|------------------------------|----------------------------------------------------------------------------------------------------|------------|
| ☆ 主页                         | 当前位置: <b>工作台</b> > <b>去注册</b>                                                                                                    |            |
| (R) 商标注册 ^                   |                                                                                                    | _          |
| 去注册                          | 申请商标信息                                                                                                    |            |
| 商标注册订单<br>申请人管理              | * 申请人: ④ 选择申请人 ④ 新增申请人                                                                                                    | - 1        |
| 商标文件 ×                       | 商标类型: ● 文字 ○ 图形 文字+图形                                                                                                    | - 1        |
| 😰 财务管理 🛛 🗸 🗸                 | 商标名称: 请填写您的商标名称 商标不名称                                                                                                    |            |
| ▶ 账号管理 ∨                     |                                                                                                    |            |
|                              | 商标说明:<br>中文商标请描述具体字体名称,图形商标请描述设计要素,<br>英文商标请描述中文含义,非必填,最多输入80字。<br>商标说明                                                                                                    |            |
|                              | 商标图样: 🥹 🧿 黑白 💦 着色                                                                                                    |            |
|                              | 上传LOGO                                                                                                    | <u>+</u>   |
|                              | 注: 注册着色商标。注册后只能使                                                                                                    |            |
|                              | 用者包型料料,注册用目前称,注册<br>点击上绘图片 后不要上传送明<br>座图的图片图样                                                                                                    |            |
|                              | 7%(###1)7%(###1)7%(###1)7%(##1)7%(##1)7%(##1)7%(##1)7%(##1)7%(##1)7%(##1)7%(##1)7%(##1)7%(##1)7%(##1)7%(##1)7%                                                                                                    |            |
|                              |                                                                                                    |            |
|                              | <ul> <li>Convirant 2021 保容商店 (spriscom) 新収所有 浙ICP着2021004505号</li> </ul>                                                                                                    | •          |
| 4. 【提交保存订<br><sub>最近注册</sub> | ・<br>・<br>・<br>単<br>】<br>述助商标: 良策加[[萬45英] 行酒令[[第35英] 图形[[第39英] Brave & Beauty [[第14英] 百畅自动化科技 [[第09英] 金海玉 [[第44英] 车之星 [[第37英]<br>水悠然美容服务 [[第44英] 图形 [[第14英] 鼎励尚 [[第35英] 华力新材料 [[第09英] 华力新材料 [[第06英] 宣禾木 [[第43英] 宣禾木 [[第40英]<br>宣禾木 [[第38英] 宣禾木 [[第35英] 宣禾木 [[第32英] 宣禾木 [[第30英] 宣禾木 [[第22英] 宣禾木 [[第22英]                                                                                                    | ,          |
| 4. 【提交保存订<br><sub>最近注册</sub> | ・<br>・<br>・<br>単<br>】<br>述助商标: 良策加 [第45英] 行酒令 [第35英] 堅形 [第39英] Brave & Beauty [第14英] 百畅自动化科技 [第09英] 金海玉 [第44英] 车之星 [第37英]<br>水悠然差容服务 [第44英] 图形 [第14英] 鼎励尚 [第35英] 华力新材料 [第09英] 华力新材料 [第00英] 宣元木 [第43英] 宣元木 [第40英]<br>宣禾木 [第38英] 宣禾木 [第35英] 宣禾木 [第32英] 宣禾木 [第30英] 宣禾木 [第22英] 宣禾木 [第22英]<br>清榆入商品编号或商品名                                                                                                    | 快速         |
| 4. 【提交保存订<br><sup>最近注册</sup> | Copyright 2021 供薪商版 (bbj.com) 版取所有 浙ICP备2021004505号      単                                                                                                    | 快速         |
| 4. 【提交保存订<br><sup>最近注册</sup> | ・<br>・<br>住<br>加<br>随<br>4<br>5<br>4<br>4<br>4<br>5<br>4<br>4<br>4<br>4<br>4<br>4<br>4<br>5<br>4<br>5<br>4<br>5<br>4<br>4<br>4<br>4<br>4<br>5<br>4<br>5<br>4<br>5<br>4<br>4<br>4<br>4<br>5<br>5<br>4<br>5<br>4<br>5<br>4<br>5<br>4<br>5<br>4<br>5<br>4<br>5<br>4<br>5<br>4<br>5<br>4<br>5<br>4<br>5<br>5<br>5<br>5<br>5<br>5<br>5<br>5<br>5<br>5<br>5<br>5<br>5                                                                                                    | 快速         |
| 4. 【提交保存订<br><sup>最近注册</sup> | Copyright 2021 供藤略 (bbj.com) 胚胚所有 浙CP着20210045055      主      正如前标: 良策加 [第45英] 行酒令 [第35英] 图形 [第39英] Brave & Beauty [第14英] 百畅自动化科技 [第09英] 金海玉 [第44英] 车之星 [第37英]<br>水悠然盖藓服务 [第44英] 图形 [第14英] 鼎励尚 [第35英] 华力新材料 [第09英] 华力新材料 [第06英] 宣禾木 [第43英] 宣禾木 [第40英]<br>宣禾木 [第38英] 宣禾木 [第35英] 宣禾木 [第32英] 宣禾木 [第30英] 宣禾木 [第22英] 宣禾木 [第23]                                                                                                    | 快速         |
| 4. 【提交保存订<br><sup>最近注册</sup> | Copyright 2021 供薪幣版 (bbj.com) 版股所有 浙CP篇2021004505号<br>中 】<br>地 2016 (第35英) (第45英) 行酒令 (第35英) 图形 (第39英) Brave & Beauty (第14英) 百略自动化科技 (第09英) 金海玉 (第44英) 车之星 (第37英)<br>水悠然美容服务 (第44英) 图形 (第14英) 鼎励尚 (第35英) 华力新材料 (第09英) 华力新材料 (第06英) 宣禾木 (第43英) 宣禾木 (第40英)<br>宣禾木 (第38英) 宣禾木 (第35英) 宣禾木 (第32英) 宣禾木 (第30英) 宣禾木 (第22英) 宣禾木 (第21英)                                                                                                    | 快速         |
| 4. 【提交保存订<br><sup>最近注册</sup> | 中工       ・       ・       ・       ・       ●       ●       ●       ●       ●       ●       ●       ●       ●       ●       ●       ●       ●       ●       ●       ●       ●       ●       ●       ●       ●       ●       ●       ●       ●       ●       ●       ●       ●       ●       ●       ●       ●       ●       ●       ●       ●       ●       ●       ●       ●       ●       ●       ●       ●       ●       ●       ●       ●       ●       ●       ●       ●       ●       ●       ●       ●       ●       ●       ●       ●       ●       ●       ●       ●       ●       ●       ●       ●       ●       ●       ●       ●       ●       ●       ●       ●       ●       ●       ●       ●       ●       ●       ●       ●       ●       ●       ●       ●       ●       ●       ●       ●       ●       ●       ●       ●       ●       ●       ●       ●       ●       ●       ●       ●       ●       ●       ●       ●       ●       ●       ●       ●       ●                                                                                                    | 快速         |
| 4. 【提交保存订<br><sub>最近注册</sub> | Copyright 2021 保藤朝廷 (bdj.com) 版初所後 IBICP#2021004505                                                                                                    | 快速         |
| 4. 【提交保存订<br><sup>最近注册</sup> | 住                                                                                                    | <b>快速</b>  |
| 4. 【提交保存订<br><sup>最近注册</sup> | 生<br>ま<br>た<br>の<br>の<br>の<br>の<br>の<br>の<br>の<br>の<br>の<br>の<br>の<br>の<br>の                                                                                                    | <b>快</b> 速 |
| 4. 【提交保存订<br><sup>最近注册</sup> | す<br>ま<br>ま<br>た<br>た<br>の<br>た<br>の<br>た<br>の<br>た<br>た<br>た<br>の<br>た<br>た<br>し<br>た<br>の<br>た<br>し<br>た<br>の<br>た<br>し<br>た<br>の<br>た<br>し<br>た<br>し<br>ひ<br>し<br>し<br>た<br>た<br>し<br>た<br>し<br>ひ<br>し<br>し<br>た<br>た<br>し<br>た<br>し<br>ひ<br>し<br>し<br>た<br>た<br>し<br>た<br>し<br>ひ<br>し<br>し<br>た<br>た<br>し<br>た<br>し<br>ひ<br>し<br>し<br>た<br>た<br>し<br>た<br>し<br>ひ<br>し<br>し<br>た<br>た<br>し<br>た<br>し<br>し<br>ひ<br>し<br>た<br>た<br>し<br>た<br>し<br>ひ<br>し<br>た<br>た<br>し<br>た<br>し<br>ひ<br>し<br>た<br>た<br>し<br>た<br>し<br>た<br>し<br>し<br>ひ<br>し<br>た<br>た<br>し<br>た<br>し<br>ひ<br>し<br>た<br>た<br>し<br>た<br>し<br>ひ<br>し<br>た<br>た<br>し<br>し<br>し<br>た<br>た<br>し<br>し<br>し<br>た<br>た<br>し<br>し<br>し<br>し<br>し<br>し<br>し<br>し<br>し<br>し<br>し<br>し<br>し                                                                                                    | ·<br>快速    |
| 4. 【提交保存订<br><sub>最近注册</sub> | Partial Control Control Con | <b>快</b> 邇 |
| 4. 【提交保存订<br><sup>最近注册</sup> | す<br>か<br>の<br>た<br>の<br>た<br>の<br>た<br>の<br>た<br>の<br>た<br>の<br>た<br>の<br>た<br>の<br>た<br>の<br>た<br>の<br>た<br>の<br>た<br>の<br>た<br>の<br>た<br>の<br>た<br>の<br>た<br>の<br>た<br>の<br>た<br>の<br>た<br>の<br>た<br>の<br>た<br>の<br>た<br>の<br>の<br>の<br>し<br>た<br>の<br>た<br>の<br>の<br>の<br>し<br>た<br>の<br>た<br>の<br>の<br>の<br>の<br>し<br>た<br>の<br>た<br>の<br>の<br>の<br>の<br>し<br>た<br>の<br>た<br>の<br>の<br>の<br>の<br>し<br>た<br>た<br>た<br>に<br>の<br>の<br>の<br>し<br>た<br>た<br>た<br>に<br>の<br>の<br>の<br>し<br>た<br>た<br>た<br>に<br>の<br>の<br>の<br>し<br>た<br>た<br>た<br>に<br>の<br>の<br>の<br>し<br>た<br>た<br>た<br>に<br>の<br>の<br>の<br>し<br>た<br>た<br>た<br>に<br>の<br>の<br>の<br>し<br>た<br>た<br>た<br>に<br>の<br>の<br>の<br>し<br>た<br>た<br>た<br>た<br>の<br>の<br>の<br>し<br>た<br>た<br>た<br>た<br>の<br>の<br>の<br>の<br>し<br>た<br>た<br>た<br>た<br>の<br>の<br>の<br>し<br>た<br>た<br>た<br>た<br>の<br>の<br>の<br>の<br>し<br>た<br>た<br>た<br>た<br>の<br>の<br>の<br>し<br>た<br>た<br>た<br>た<br>の<br>の<br>の<br>の<br>の<br>の<br>し<br>た<br>た<br>た<br>た<br>の<br>の<br>の<br>の<br>の<br>の<br>の<br>の<br>の<br>の<br>の<br>の<br>の                                                                                                    | <b>快速</b>  |

注意注意!!! 下图点绿色按钮是单件付款提交, 红色是可以批量保存订单, 最后批量付款!

| XIAK         | 未知用户F1699v21 (544) ▼                                                                                                    |
|--------------|----------------------------------------------------------------------------------------------------|
| ☆ 主页         | 当前位置: <b>工作台</b> > 去注册                                                                                                    |
| ⑥ 商标注册 ^     | 13 军火烟火                                                                                                    |
| 去注册          | 14 珠宝钟表                                                                                                    |
| 商标注册订单       | 15 乐器                                                                                                    |
| 申请人管理        | 16 办公工具                                                                                                    |
| 商标文件 ~       | 17 橡胶制品 注: 若超过10个项目, 超过部分每个多加30元, 付款店不能修改。                                                                                                    |
| 🔄 财务管理 🛛 👋   | 18 皮革箱包 应付金额: ¥ 0 元 法经监狱运行 通 医时促发 计通                                                                                                    |
| ▲ 账号管理 ~     | 19建筑材料                                                                                                    |
|              | 20 家具 C 付款直提商标局 4 提交订单稍后付款 20 家具 % 20 家具 % 20 % 20 % 20 % 20 % 20 % 20 % 20 % 2 |
|              | 21 厨房洁具 1                                                                                                    |
|              | 22 编网袋篷       1 商标查询存在篇期,从商标局建安注册申请到录入数据库,其中有3-4个月的延迟期。         2 在查询篇期内,可能会存在已有目间或类似的商标提交。                                                                                                    |
|              | 23 纺织约线 3 简标总局对申请做标采用在先原则和近似原则的审核方式。 4 本系统目前暂不支持集体内核、证明资标、三维标志、颜色组合和库音资标的注册、不支持共同资标和优先权声明。                                                                                                    |
|              | 24 布料床单                                                                                                    |
|              | Copyright © 2021 快套商标 (sbrj.com) 版权所有 浙CP备2021004505号                                                                                                    |
| <            | Copyright 2021 供客商标 (sbrj.com) 版权所有 测记P幅2021004505号                                                                                                    |
| 5.【确认申报      |                                                                                                    |
| ☆ 主页         | 当前位置: <b>工作台</b> > 商标注册 > <b>商标注册订单</b>                                                                                                    |
| ③ 商标注册 ^     |                                                                                                    |
| 去注册          |                                                                                                    |
| 商标注册订单       |                                                                                                    |
| 申请人管理        | 最后一步,点商标注册订单,找到刚提交的商标订单,最后点击确认申报,即可完成整件商标的注册申请                                                                                                    |
| 商标文件         | 批量确认 批量洗闭                                                                                                    |
| 🛐 财务管理 🛛 🗸 🗸 | □ 商标信息 申请主体 订单状态 商标状态 申报日期 备注 操作                                                                                                    |
| ▶ 账号管理 ~     | [直] 图形       35英+广告贸易(10 吴洪玉 (审核) → 日付数 待确认 → ▲ 确认申报 详情                                                                                                    |

确认申报 详情

确认申报 详情

详情

4

1

1

### 三. 网报注意事项

### 1. 【委托书&复用声明注意事项】

注册号:--

注册号:--[直] 图形

29类-食品(10项)

31类-水果花木(10

注册号: --

项)

项)

9

Q

大诚至优

30类-小食配料(10 吴洪玉 (审核

中)

中)

吴洪玉(审核

文水县新开路天

人一後時1---司 (审核中)

人一食品有限公 已付款

公司名义注册:

- 一,执照,委托书,复用声明秀需要盖章,
- 二,自动生成后一点要检查一遍和营业执照的字有没有错,没错的话再下载委托书和复用声明,

已付款

已付款

待确认

待确认

待提交商标局

三,最后一步就是把下载后打印盖章,用扫描王扫码转化成图片上传,周围不要留空余的地方就行;

个人名义注册:

一,身份证正反面照片,个体户执照,委托书,复用声明秀需要签字,

二,自动生成后一点要检查一遍和要注册地址的地址字有没有错,没错的话再下载委托书和复用声明,

三,最后一步就是把下载后打印签字用扫描王扫码转化成图片上传,周围不要留空余的地方就行;

注意注意:无论盖章还是签字都要在空白处。如果不想生成模板,可以填下面的模板盖章或者签字也可以!

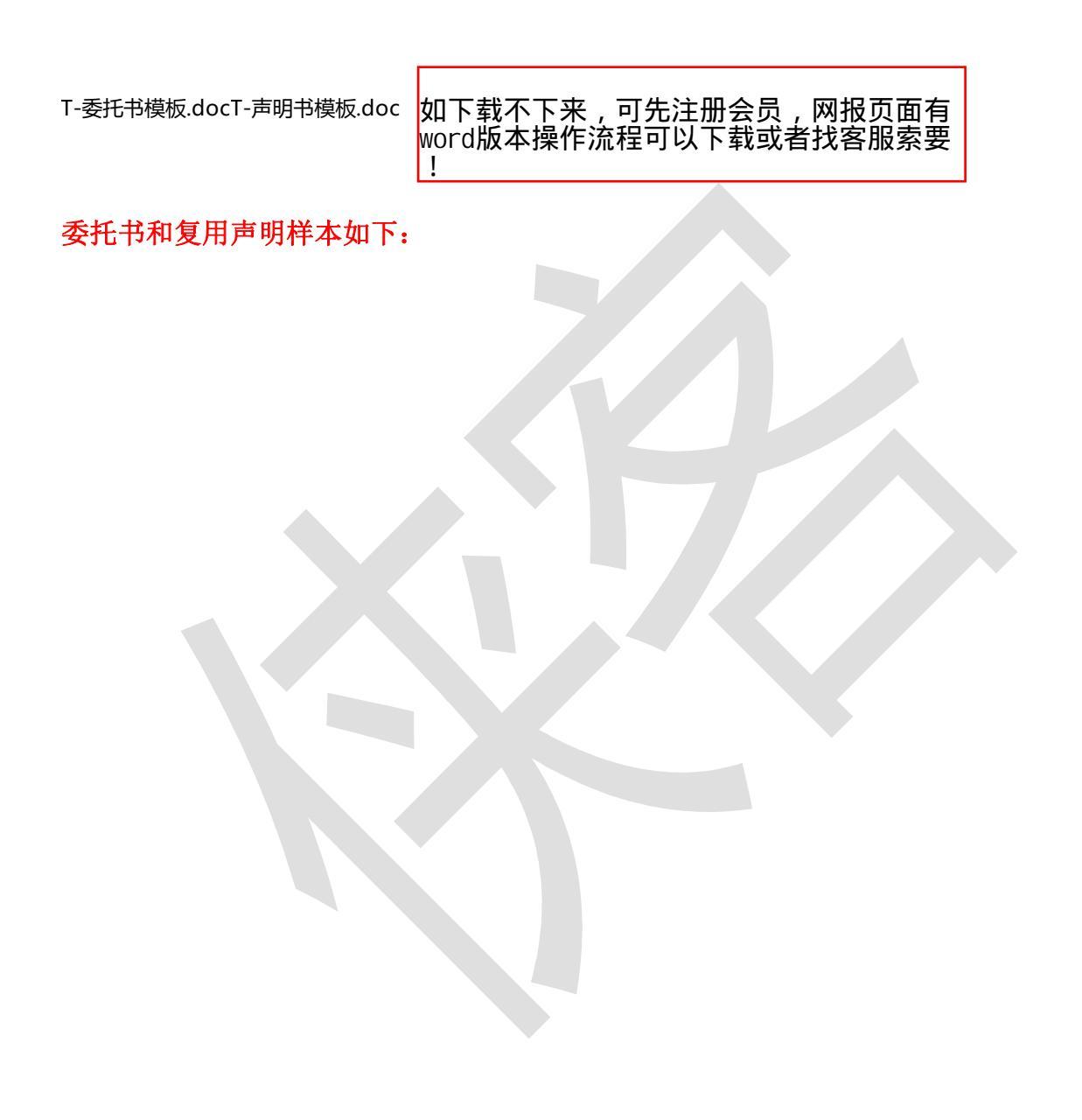

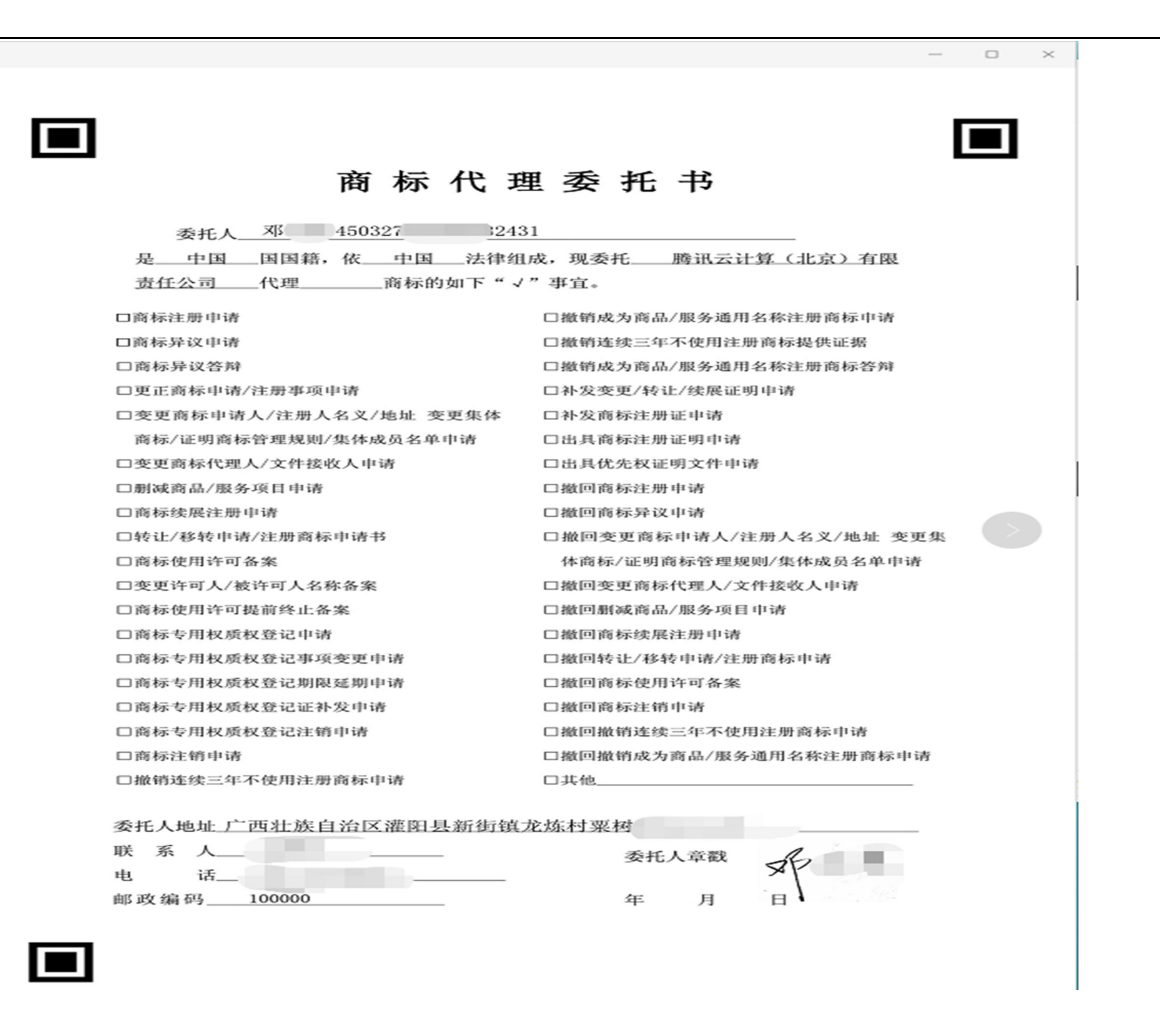

|                                                   | 商标代理委                                                | \$托书复                    | 用声明                        |                           |                          |           |  |
|---------------------------------------------------|------------------------------------------------------|--------------------------|----------------------------|---------------------------|--------------------------|-----------|--|
| 本人/本单位是出<br>现就前述商标申                               | 具《商标代理委托+<br>请事项,声明如下;                               | \$》 A9                   | <u>الا</u> 140             | <u>71 1</u>               | 223611                   | _,        |  |
| 1、本人/本单位<br>100017647334_)<br>上传/下载相关文            | 声明,前述商标申请<br>,进行在线操作。<br>件材料等相关事宜。                   | 相关事项,<br>包括: 在约          | 将通过腾讯<br>线填写有关商            | 云会员账号标申请的相                | F(ID:<br>I关信息、           |           |  |
| 2、本人/本单位                                          | 已阅读并认可《腾讯                                            | 云商标服务                    | 务协议》的内                     | 容并同意技                     | 受其约束                     | e.        |  |
| 3、本人/本单位<br>本人/本单位另行<br>(ID: _1000176<br>本人/本单位承担 | 确认,自本声明出具<br>出具的撤销本声明的<br><u>17334</u> )以本人/本单<br>!。 | 之日起, 補<br>的书面文件<br>单位名义提 | 战至腾讯云计<br>之日止,通过<br>交的商标申证 | 算(北京)有<br>甘腾讯云会)<br>皆及相关操 | 限责任公司<br>员账号<br>作的后果,    | 可收到<br>均由 |  |
| 4、本声明有效期<br>理人如发生变更                               | 明间,腾讯云会员账 <sup>4</sup><br>的,不影响本声明的                  | 号(ID:<br>效力。             | 10001764733                | 上) 的账号                    | 持有人、與                    | 长号管       |  |
| 特此声明。                                             |                                                      |                          | 声明人                        | 卢                         | $\mathcal{A}_{ij}^{(i)}$ |           |  |
|                                                   |                                                      |                          |                            | (签                        | 字/盖章)                    |           |  |
|                                                   |                                                      |                          | 日期: 2021                   | 年 06 月                    | 08 日                     |           |  |
|                                                   |                                                      |                          |                            |                           |                          |           |  |

| 商标代理<br>委托人 石家庄 目晶有限公<br>是 中国 国国籍, 依 中国 法律组                                                                                                    | · · · · ·                                                                                                    |
|----------------------------------------------------------------------------------------------------|----------------------------------------------------------------------------------------------------|
| 委托人 <u>石家庄</u> 目 <b>益有限公</b><br>是 中国 国国籍,依 中国 法律组                                                                                                    | ≝委托书                                                                                                    |
| 是国国籍,依法律组                                                                                                    | न                                                                                                    |
|                                                                                                    | 成,现委托腾讯云计算(北京)有限                                                                                                    |
| 责任公司代理商标的如下"√                                                                                                    | "事宜。                                                                                                    |
| □商标注册申请                                                                                                    | □撤销成为商品/服务通用名称注册商标申请                                                                                                    |
| 口商标异议申请                                                                                                    | □撤销连续三年不使用注册商标提供证据                                                                                                    |
| □商标异议答辩                                                                                                    | □撤销成为商品/服务通用名称注册商标答辩                                                                                                    |
| □史正向标中请/注册事项申请 □史更商标申请人/注册人名义/地址 变更集体                                                                                                    | □补及变更/转让/续展证明甲请<br>□补发商标注册证申请                                                                                                    |
| 商标/证明商标管理规则/集体成员名单申请                                                                                                    | □出具商标注册证明申请                                                                                                    |
| 口变更商标代理人/文件接收人申请                                                                                                    | 口出具优先权证明文件申请                                                                                                    |
| □ 删减商品/服务项目申请                                                                                                    | □撤回商标注册申请                                                                                                    |
| □ 雨林突飛往周甲硝<br>□转让/移转申请/注册商标申请书                                                                                                    | □掘回同标开议申请 □掘回变更商标申请人/注册人名义/地址 变更集                                                                                                    |
| □商标使用许可备案                                                                                                    | 体商标/证明商标管理规则/集体成员名单申请                                                                                                    |
| □变更许可人/被许可人名称备案                                                                                                    | □撤回变更商标代理人/文件接收人申请                                                                                                    |
| □商标使用许可提前终止备案                                                                                                    | □撤回剧减商品/服务项目申请                                                                                                    |
| □商标专用权质权登记申请 □商标专用权质权登记申请                                                                                                    | □撤回商标续展注册申请 □ 撤回转让/移转申请/注册商标由法                                                                                                    |
| □ 商标专用权质权登记期限延期申请<br>□ 商标专用权质权登记期限延期申请                                                                                                    | □ 撤回商标使用许可备案                                                                                                    |
| □商标专用权质权登记证补发申请                                                                                                    | □撤回商标注销申请                                                                                                    |
| □商标专用权质权登记注销申请                                                                                                    | □撤回撤销连续三年不使用注册商标申请                                                                                                    |
| □商标注销申请<br>□######=#T#############################                                                                                                    | □撤回撤销成为商品/服务通用名称注册商标申请                                                                                                    |
| 口撤销连续二半个使用注册固标申销                                                                                                    | 口共他                                                                                                    |
| 委托人地址河北省河北省石家庄市晋州市                                                                                                    | 田品有应                                                                                                    |
| 联系人                                                                                                    | 委托人章戳                                                                                                    |
| 电话                                                                                                    |                                                                                                    |
| 资标件理委托书                                                                                                    | 复用麦朋                                                                                                    |
| 同称10埋安托73                                                                                                    | 2用戶內                                                                                                    |
| 本人/本単位是出具《商标代理委托书》的<br>现就前述商标申请事项, 声明如下,                                                                                                    |                                                                                                    |
|                                                                                                    |                                                                                                    |
| 1、本人/本单位声明,前述商标申请相关事项<br>100017647334_),进行在线操作。包括:在<br>上传/下载相关文件材料等相关事宜。                                                                                                    | <ul> <li>(ID:</li> <li>(ID:</li> <li>(其写有关商标申请的相关信息、</li> </ul>                                                                                                    |
| <ol> <li>1、本人/本单位声明,前述商标申请相关事项<br/>100017647334_),进行在线操作。包括:在<br/>上传/下载相关文件材料等相关事宜。</li> <li>2、本人/本单位已阅读并认可《腾讯云商标题》</li> </ol>                                                                                                    | <ul> <li>(4) 将通过腾讯云会员账号(1D:</li> <li>(5) 建筑有关商标申请的相关信息、</li> <li>(4) 参协议》的内容并同意接受其约束。</li> </ul>                                                                                                    |
| <ol> <li>本人/本单位声明,前述商标申请相关事项<br/>100017647334_),进行在线操作。包括:在<br/>上传/下载相关文件材料等相关事宜。</li> <li>本人/本单位已阅读并认可《腾讯云商标服</li> <li>本人/本单位确认,自本声明出具之日起,<br/>本人/本单位另行出具的撤销本声明的书面文件<br/>(ID: 100017647334_)以本人/本单位名义4<br/>本人/本单位承担。</li> </ol>                                                                                                  | <ul> <li>(4,将通过腾讯云会员账号(ID:</li> <li>(12):</li> <li>(4):</li> <li>(4</li></ul>                                                                    |
| <ol> <li>本人/本单位声明,前述商标申请相关事项<br/>100017647334_),进行在线操作。包括:在<br/>上传/下载相关文件材料等相关事宜。</li> <li>、本人/本单位已阅读并认可《腾讯云商标服</li> <li>、本人/本单位确认,自本声明出具之日起,<br/>本人/本单位另行出具的撤销本声明的书面文件<br/>(ID: 100017647334_)以本人/本单位名义是<br/>本人/本单位承担。</li> <li>、本声明有效期间,腾讯云会员账号(ID:<br/>理人如发生变更的,不影响本声明的效力。</li> </ol>                                          | <ul> <li>(1,将通过腾讯云会员账号(ID:</li> <li>E线填写有关商标申请的相关信息、</li> <li>(3)各协议》的内容并同意接受其约束。</li> <li>(3)教师议》的内容并同意接受其约束。</li> <li>(4)教师议》的内容并同意接受其约束。</li> <li>(4)教师议》有限责任公司收到</li> <li>(4)教师说。</li> <li>(4)教师说。</li></ul> |
| <ol> <li>本人/本单位声明,前述商标申请相关事项<br/>100017647334_),进行在线操作。包括:在<br/>上传/下载相关文件材料等相关事宜。</li> <li>、本人/本单位已阅读并认可《腾讯云商标服</li> <li>、本人/本单位强微,自本声明出具之日起,<br/>本人/本单位另行出具的撤销本声明的书面文件<br/>(ID: 100017647334_)以本人/本单位名义4<br/>本人/本单位承担。</li> <li>、本声明有效期间,腾讯云会员账号(ID:<br/>理人如发生变更的,不影响本声明的效力。</li> <li>特此声明。</li> </ol>                           | <ul> <li>4,將通过腾讯云会员账号(ID:</li> <li>12线填写有关商标申请的相关信息、</li> <li>2条协议》的内容并同意接受其约束。</li> <li>截至腾讯云计算(北京)有限责任公司收到</li> <li>4之日止,通过腾讯云会员账号</li> <li>是交的商标申请及相关操作的后果,均由</li> <li>100017647334_)的账号持有人、账号管</li> </ul>                                                                                                    |
| <ol> <li>本人/本单位声明,前述商标申请相关事项<br/>100017647334_),进行在线操作。包括: 4<br/>上传/下载相关文件材料等相关事宜。</li> <li>本人/本单位已阅读并认可《腾讯云商标服</li> <li>本人/本单位强调,自本声明出具之日起,<br/>本人/本单位另行出具的撤销本声明的书面文件<br/>(ID: 100017647334_)以本人/本单位名义4<br/>本人/本单位承担。</li> <li>本本声明有效期间,腾讯云会员账号(ID:<br/>理人如发生变更的,不影响本声明的效力。</li> <li>特此声明。</li> </ol>                            | <ul> <li>直线填写有关商标申请的相关信息、</li> <li>注线填写有关商标申请的相关信息、</li> <li>3条协议》的内容并同意接受其约束。</li> <li>截至腾讯云计算(北京)有限责任公司收到</li> <li>排之日止,通过腾讯云会员账号</li> <li>是交的商标申请及相关操作的后果,均由</li> <li>_100017647334_&gt;的账号持有人、账号管</li> <li>声明人:</li> </ul>                                                                                                    |
| <ol> <li>1、本人/本单位声明,前述商标申请相关事项<br/>100017647334_),进行在线操作。包括:4<br/>上传/下载相关文件材料等相关事宜。</li> <li>2、本人/本单位已阅读并认可《腾讯云商标馬</li> <li>3、本人/本单位强行出具的撤销本声明的书面文件<br/>(ID: 100017647334_)以本人/本单位名义指本人/本单位另行出具的撤销本声明的书面文件<br/>(ID: 100017647334_)以本人/本单位名义指本人/本单位承担。</li> <li>4、本声明有效期间,腾讯云会员账号(ID:<br/>理人如发生变更的,不影响本声明的效力。<br/>特此声明。</li> </ol> | <ul> <li>福建过腾讯云会员账号(ID:<br/>主线填写有关商标申请的相关信息、</li> <li>3. 数在防讯云计算(北京)有限责任公司收到<br/>生之日止,通过腾讯云会员账号</li> <li>2. 2. 2. 2. 2. 2. 2. 2. 2. 2. 2. 2. 2. 2</li></ul>                                                                                                    |
| <ol> <li>1、本人/本单位声明,前述商标申请相关事项<br/>100017647334_),进行在线操作。包括:4<br/>上传/下载相关文件材料等相关事宜。</li> <li>2、本人/本单位已阅读并认可《腾讯云商标馬</li> <li>3、本人/本单位强荷认,自本声明出具之日起,<br/>本人/本单位另行出具的撤销本声明的书面文代<br/>(ID: <u>100017647334</u>)以本人/本单位名文4<br/>本人/本单位承担。</li> <li>4、本声明有效期间,腾讯云会员账号(ID:<br/>理人如发生变更的,不影响本声明的效力。</li> <li>特此声明。</li> </ol>               | <ul> <li>福建过腾讯云会员账号(ID:<br/>主线填写有关商标申请的相关信息、</li> <li>法外协议》的内容并同意接受其约束。</li> <li>截至腾讯云计算(北京)有限责任公司收到<br/>注之日止,通过腾讯云会员账号</li> <li>选交的商标申请及相关操作的后果,均由</li> <li>100017647334_)的账号持有人、账号管</li> <li>声明人:</li> <li>声明人:</li> <li>田期: 2021 年 06 月 08 日</li> </ul>                                                                                                    |
| <ol> <li>1、本人/本单位声明,前述商标申请相关事项<br/>100017647334_),进行在线操作。包括:4<br/>上传/下载相关文件材料等相关事宜。</li> <li>2、本人/本单位已阅读并认可《腾讯云商标馬</li> <li>3、本人/本单位强行出具的撤销本声明的书面文件<br/>(ID: _100017647334_)以本人/本单位名文4<br/>本人/本单位承担。</li> <li>4、本声明有效期间,腾讯云会员账号(ID: _<br/>理人如发生变更的,不影响本声明的效力。</li> <li>特此声明。</li> </ol>                                           | <ul> <li>福、将通过腾讯云会员账号(ID:<br/>主线填写有关商标申请的相关信息、</li> <li>3. 数在防讯云计算(北京)有限责任公司收到<br/>生之日止,通过腾讯云会员账号</li> <li>2. 建立腾讯云计算(北京)有限责任公司收到</li> <li>4. 单切次:</li> <li>4. 声明人:</li> <li>- 即明, 2021 年 06 月 08 日</li> </ul>                                                                                                    |
| <ol> <li>本人/本单位声明,前述商标申请相关事项<br/>100017647334),进行在线操作。包括: 在<br/>上传/下载相关文件材料等相关事宜。</li> <li>本人/本单位已阅读并认可《腾讯云商标墨</li> <li>本人/本单位确认,自本声明出具之日起,<br/>本人/本单位另行出具的撤销本声明的书面文件<br/>(ID: _100017647334_)以本人/本单位名义持<br/>本人/本单位承担。</li> <li>本声明有效期间,腾讯云会员账号(ID: _<br/>理人如发生变更的,不影响本声明的效力。</li> <li>特此声明。</li> </ol>                           | <ul> <li>4,將通过購讯云会員账号(ID:<br/>主线填写有关商标申请的相关信息、</li> <li>3各协议》的内容并同意接受其约束。</li> <li>截至購讯云计算(北京)有限责任公司收到<br/>性之日止,通过購讯云会員账号</li> <li>是交的商标申请及相关操作的后果,均由</li> <li>100017647334_)的账号持有人、账号管</li> <li>声明人:</li> <li>声明人:</li> <li>日期: 2021 年 06 月 08 1</li> </ul>                                                                                                    |

# 四. 付款方式

- 1. 【系统直接微信扫码付款】
- 2. 【对公银行转账充值】

# 对公账户信息:

名称:杭州侠客文化创意有限公司 纳税人识别号 91330108MA2HXDL05P 公司地址 浙江省杭州市滨江区滨安路 1197 号 2 幢 4148 室 公司电话 15190127738 银行名称 招商银行股份有限公司杭州高教路支行 银行账户 571915973310701